### 國立臺灣藝術大學戲劇學系

#### 110 學年度日間學士班暨進修學士班轉學生考試

#### 視訊面試規範

- 一、因 COVID-19 疫情嚴峻,為落實國家政策,本系招生考試啟動應變機制, 為使考生減少區域間的非必要移動及降低風險,將改採 Microsoft Teams 線 上視訊面試方式辦理本系面試,考生可事先申請 Teams 帳號,申請步驟詳 如下方(頁)說明。
- 二、參加視訊面試考生應填寫「視訊面試應試切結書」(詳報名簡章之附表五), 並於110年07月09日前(以郵戳為憑)郵寄至本系。
- 三、本系將於面試前公告分梯次時間進行視訊面試測試作業,各梯次時間及相關資訊將公告於本校教務處網頁,請考生務必配合,考生不得以無參與視訊面試測試為由要求加分或其他優待。
- 四、面試當天考生應於指定應試時間,加入視訊會議室進行視訊面試,須配合 出示准考證及身分證明文件提供查驗。未提出身分證明文件者,將無法參 加視訊面試,以缺考計。如因個人設備與網路問題致延誤或壓縮原定之面 試時間,亦不能申請延長或延期補試。
- 五、考生正式視訊面試當天,需在面試開始30分鐘前再次進行連線測試;經測 試完成後,考生在線上等待面試。
- 六、當正式視訊面試時間已到,若考生未能準時應試,面試委員得等候5分鐘 (透過螢幕錄影以記錄時間);5分鐘後考生如仍未上線,視同缺考,考生 不得要求補試。
- 七、考生須選擇適當之場所進行視訊面試,確保面試過程不受干擾。視訊面試時,不得有他人在場,且考生須接受面試委員之指示,利用攝影鏡頭環繞 掃視所在場所,以資證明。
- 八、若考生申訴,並證明為可歸責於本校「校內網路環境」故障,而導致面試 無法進行,可於當日再進行視訊面試一次。
- 九、凡頂替或採用其他舞弊情事應試者,經檢舉查證屬實,將依「國立臺灣藝術大學招生考試試場規則及違規處理辦法」規定辦理,取消考試資格。若已入學者開除學籍,並應負法律責任,且不發給任何學歷證件;畢業後始發覺者,除勒令撤銷其學位證書外,並公告撤銷其畢業資格。
- 十、 視訊面試過程全程錄影及錄音,且相關資料至少保留1年。
- 十一、 另後續相關視訊面試流程及注意事項,敬請考生留意本校教務處官網相 關訊息公告。

- 連至 Teams 申請網頁: <u>https://businessstore.microsoft.com/zh-tw/create-</u> <u>account/signup?products=CFQ7TTC0K8P5:0001&lm=deeplink&lmsrc=homePage</u> <u>Web&cmpid=FreemiumSignUpFooter</u>
- 2. 輸入個人 email 信箱(建議使用 gmail 信箱) > 點選下一步:

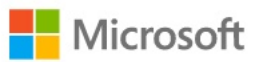

# 輸入電子郵件

我們會使用此電子郵件來設定 Teams。如果您已經有 Microsoft 帳戶,盡管在這裡使用該電子郵件。

| 電子郵件       |
|------------|
| @gmail.com |

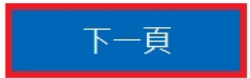

3. 點選「公司使用」 > 下一步:

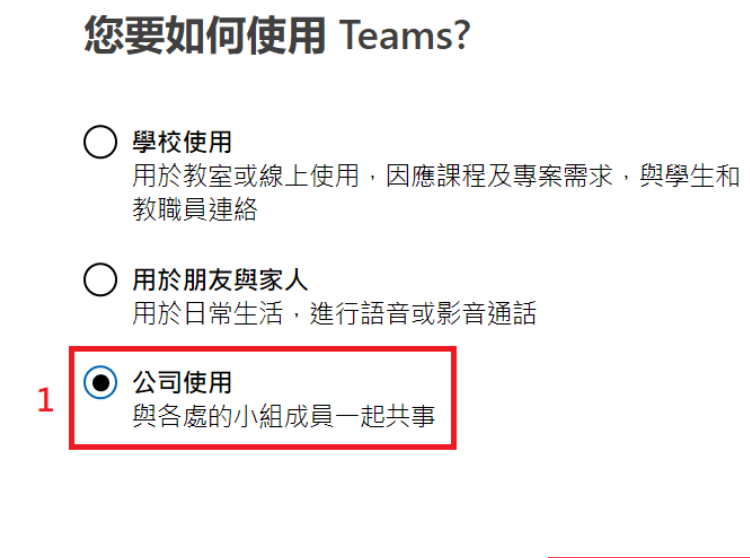

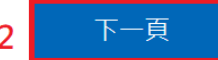

4. 點選建立帳戶:

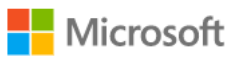

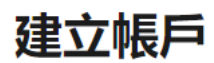

您似乎在此領域是新手。我們將會建立您與

建立帳戶

5. 輸入想使用的密碼 > 下一步:

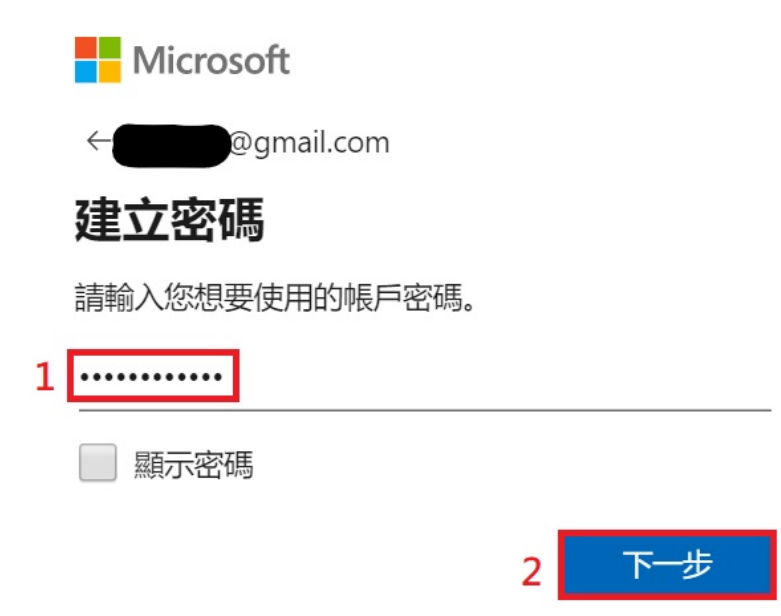

6. 前往申請使用的 email 信箱收信, 會收到一封認證信:

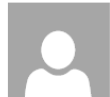

Microsoft 帳戶小組 <account-security-noreply@accountprotec 週五 2020/4/10 下午 02:48

收件者:建勳測試;

Microsoft 帳戶

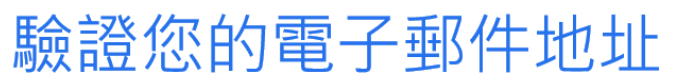

為了完成設定您的 Microsoft 帳戶,我們需要確認這是您的電子郵件地址。

請使用以下安全密碼驗證您的電子郵件地址: 0273

若您並未要求此代碼,可以安全地忽略此電子郵件。可能有人誤輸入了您的電子郵件地址。

謝謝您! Microsoft 帳戶小組

7. 將認證信上面的安全密碼填入,再點選下一步:

## 驗證電子郵件

請輸入我們傳送到**的**驗證 碼。如未收到電子郵件,請檢查[垃圾郵件]資料夾或 再試一次。

0273

我想要 Microsoft 產品與服務的相關資訊、秘訣 和優惠。

選擇 [下一步] 表示您同意 Microsoft 服務合約及隱私權與 Cookie 聲明。

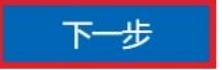

8. 輸入姓名、公司等欄位 > 點選「設定 Teams」:

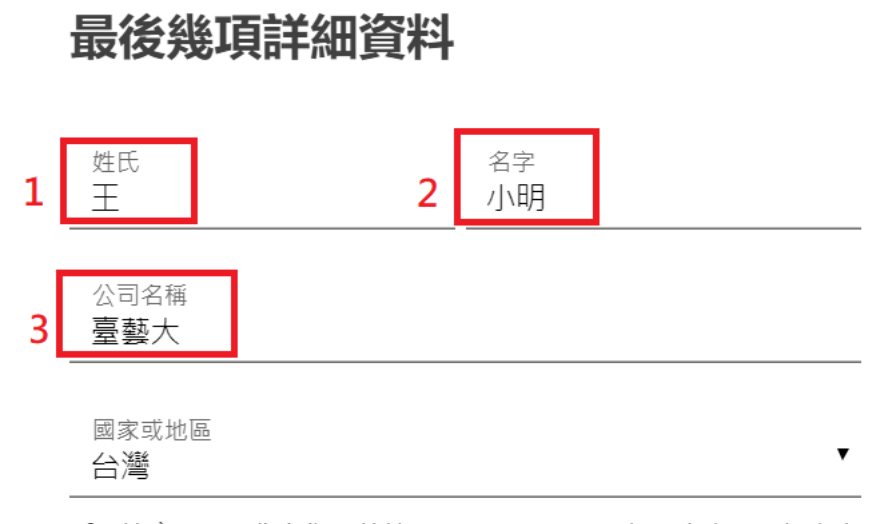

重要注意事項:您身為系統管理員,即對 Teams 組織中人員的個人資料以及他們向您提交的資料管理要求負有責任。 Learn more.

按一下 Set up Teams 即表示您同意我們的 條款及條件。

我們可能會將您的「Teams 免費」租用戶,佈建到任何 Microsoft 儲存及處理客戶 資料所在的設施之中。這表示您的資料可能會儲存在這些設施所在的任何區域及 國家/地區待用。我們會遵守所有資料傳輸相關的適行法律。「Teams 免費」不適 用於公務部門、政府或教育機構。

4 設定 Teams

- 9. 帳號建立完成,後續操作可參考本校 Teams 操作手冊,輸入帳號使用剛剛 申請的帳號即可。
- **10.** 登入 Teams 後,要選擇「國立臺灣藝術大學(來賓)」群組。若未看到此群組,表示老師還未將你加入 Teams 課程,等老師將你加入 Teams 課程後就可看到。

| で<br>で<br>で<br>で<br>で<br>で<br>で<br>で<br>で<br>で<br>で<br>で<br>で | ¥¥*    |
|---------------------------------------------------------------|--------|
| 選取 Teams 組織                                                   | $\sim$ |
| 新的邀請                                                          |        |
| 國立臺灣藝術大學 (來賓)                                                 |        |
| 您在 Teams 中的組織                                                 |        |
| New World                                                     |        |